## 01 Contenuto del pacco

Si prega di controllare e assicurarsi che il prodotto sia in buone condizioni e che gli accessori siano completi.

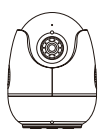

Telecamera \*1

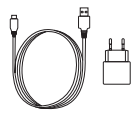

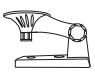

Adattatore di Alimentazione 5V/1A \*1

Staffa di Montaggio \*1

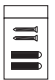

 $\bigcirc$ 

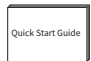

Confezione di Viti \*1

Ago di Reset \*1

Guida Rapida all'Uso \*1

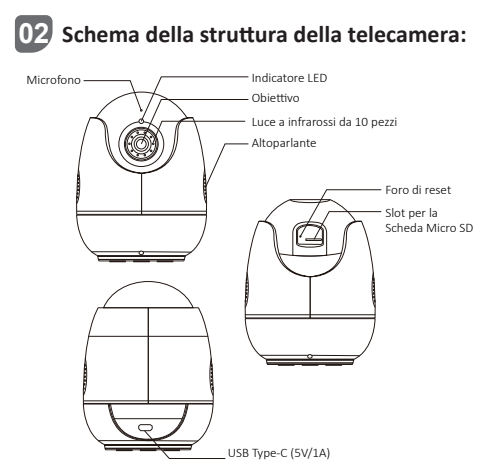

### Accendere la telecamera

Collegare la telecamera alla presa di corrente tramite cavo USB e la luce blu si accenderà dopo l'accensione della telecamera.

| Stato                   | Definizione                                |
|-------------------------|--------------------------------------------|
| Luce rossa lampeggiante | Il dispositivo è in attesa di connessione. |
| Luce blu accesa         | Il dispositivo è connesso con successo.    |
| Luce rossa accesa       | Il dispositivo è disconnesso.              |

## 03 Login e Registrazione

 Scansionare il codice QR qui sotto per scaricare gratuitamente l'app Zosi Smart sul tuo cellulare. (Sia il sistema Android che Apple possono eseguire la scansione per il download e possono anche cercarla e scaricarla in App Store o Google Store.)
Il nuovo utente deve registrare un nuovo account tramite e-mail o numero di cellulare, toccare "Registrati ora" e seguire le istruzioni per registrarsi e accedere.

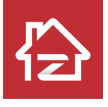

ZOSI

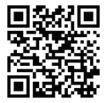

Android/IOS

### 04 Aggiungere dispositivi

 Aprire l'app Zosi Smart, accedere e fare clic su "+" per aggiungere il dispositivo, selezionare C513.
Scansionare il codice QR del dispositivo o inserire manualmente l'UID del dispositivo, poi fare clic su "Conferma".
Fare clic su "Aggiungi un dispositivo non connesso" e impostare il WiFi nell'interfaccia delle informazioni del dispositivo.

4. Selezionare WiFi e inserire la password corrispondente.

NOTA: il dispositivo supporta solo WiFi 2.4GH.

Fare clic su "Avanti" e puntare l'obiettivo della telecamera verso il codice QR generato sul cellulare da scansionare. 5. Fare clic su "Avanti" dopo aver sentito i messaggi vocali "Wireless configuration succeed", "Wireless Connecting, please wait", "Wireless Connection Succeed", fare clic su "Conferma" nella finestra a comparsa e fare clic su "Fine" nell'interfaccia "Aggiunto riuscito".

NOTA: Se il dispositivo non viene aggiunto con successo, controllare i seguenti punti:

1. Controllare se il dispositivo è acceso.

2. Controllare se la password di WiFi è stata inserita correttamente.

3. Confermare se la rete connessa al cellulare e al dispositivo possa accedere normalmente a Internet.

4. Confermare se la rete ha restrizioni del firewall, che potrebbero impedire al dispositivo di connettersi normalmente al server della nostra azienda e causare la disconnessione del dispositivo.

5. Reimpostare il dispositivo e riconfigurare la rete se nessuno dei metodi indicati sopra funziona. Inserire l'ago di reset nel foro di reset del dispositivo per 5 secondi, poi aggiungere nuovamente il dispositivo secondo i passi precedenti.

Inoltre, è possibile aggiungere dispositivi utilizzando una connessione AP.

Scansionare il codice QR qui sotto per guardare il video delle operazioni.

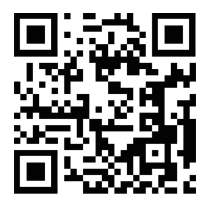

## 05 Note d'installazione

1. Confermare che il dispositivo è stato aggiunto all'app prima dell'installazione.

 La telecamera può essere installata in piano, a soffitto o a parete, si consiglia di posizionarla in un luogo con un ampio angolo di visione.

#### Note per montaggio a soffitto/parete

1. Praticare dei fori nella parete secondo la dima dei fori di montaggio e inserire i tasselli in plastica.

2. Inserire le viti di fissaggio e fissare la staffa.

3. Installare la telecamera sulla staffa e serrarla dopo aver regolato l'angolazione della telecamera.

#### Precauzioni per l'installazione e l'uso

 Utilizzare l'adattatore di alimentazione fornito con questo prodotto per alimentare il dispositivo. (L'utilizzo di un adattatore di alimentazione diverso o di un adattatore di alimentazione non conforme alle istruzioni può causare danni al dispositivo.)

2. Questo prodotto non può essere installato all'aperto. (Inclusi ma non limitati a corridoi, grondaie e cortili coperti.)

3. L'installazione all'interno deve essere tenuta lontana da ambienti umidi o da ambienti ad alta temperatura.

4. Evitare la luce solare diretta per lungo tempo quando utilizzare questo prodotto.

5. Installare e utilizzare questo prodotto in conformità con le normative nazionali e regionali sulla sicurezza elettrica.

6. Al fine di migliorare l'esperienza dell'utente, l'APP verrà aggiornata di volta in volta, le operazioni specifiche saranno leggermente diverse, seguire le istruzioni nell'APP.

### Schema di installazione a parete/soffitto

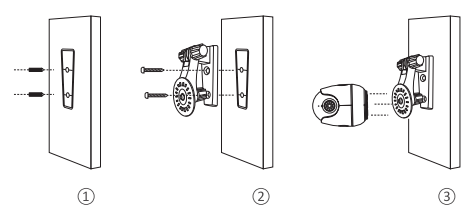

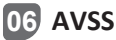

Scaricare e installare Zosi "AVSS" Client e seguire questa guida per completare l'installazione. Link ufficiale per il download: https://www.zositech.com/app/, fare doppio clic sull'icona "AVSS", scegliere la lingua e fare clic su "Accedi". Nota: si consiglia di accedere con l'account di Zosi Smart App per evitare più account utilizzanti. Accesso locale (nessun account e password richiesti)

Scansionare il codice QR qui sotto per guardare i video delle operazioni di AVSS.

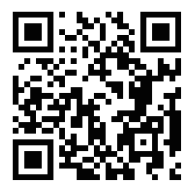

# 07 Domande frequenti:

1.D: Perché non riesco ad aggiungere il dispositivo tramite la ricerca locale?

R: Assicurarsi che il dispositivo e il cellulare siano nella stessa LAN. Se non riuscire a metterli entrambi nella stessa LAN, inserire manualmente l'UID del dispositivo per aggiungere il dispositivo.

2.D: Perché il dispositivo è disconnesso?

R: Si prega di controllare se il dispositivo è connesso alla rete. Il router funziona normalmente? La funzione di "Ottieni indirizzo IP automaticamente" è scelta o meno?

3.D: Perché non riesco a trovare i file di registrazione video? R: Si prega di controllare se la scheda SD è danneggiata. La data del file cercato è valida? L'ora del sistema del dispositivo è corretta?